Windows10 において PDF ファイルを Microsoft Edge で開く方法のご案内

サポート ROM に関して、Windows10 の場合、PDF を表示させる機能が Microsoft Edge で開く設定ではない場合は、各サポート ROM の一部の機能が表示されません。 お手数ではございますが、PDF を Microsoft Edge で開くように下記の手順をおこなって ください。(※お使いの OS が「Windows10 Version1703」以前の方はこちら)

1.画面左下の Windows マークをクリックし、アプリの一覧から「Windows システムツー ル」をクリックして、「コントロールパネル」をクリックします。

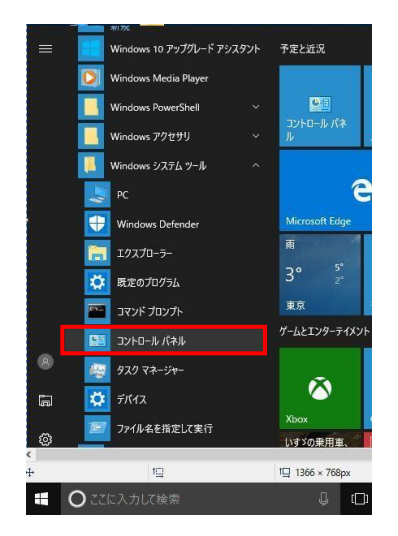

2. 「コントロールパネル」の表示方法をカテゴリにして、「プログラム」をクリックします。

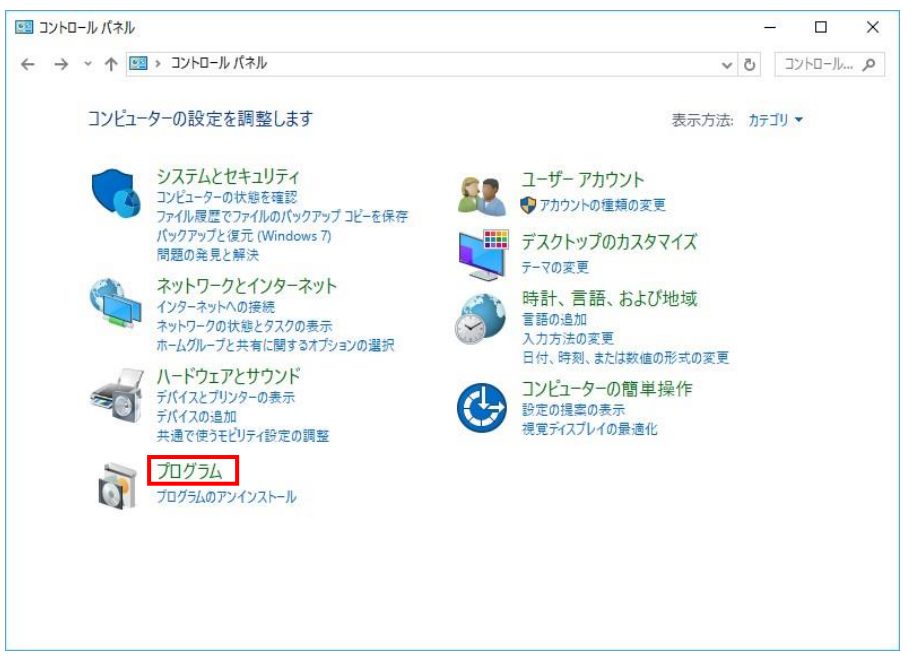

3. 「既定のプログラム」をクリックします。

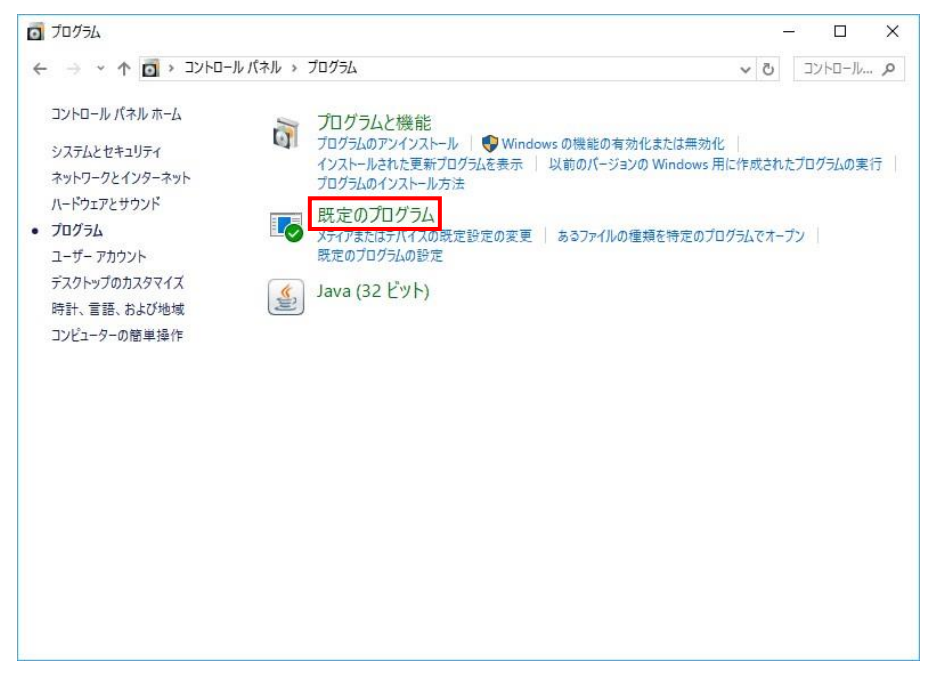

4.「ファイルの種類またはプロトコルのプログラムへの関連付け」をクリックします。

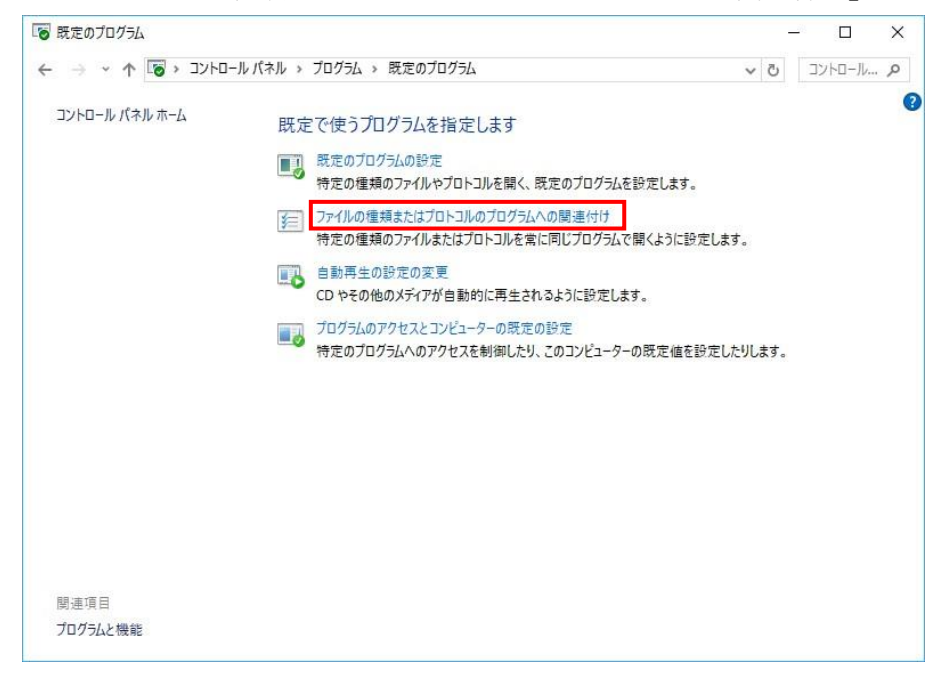

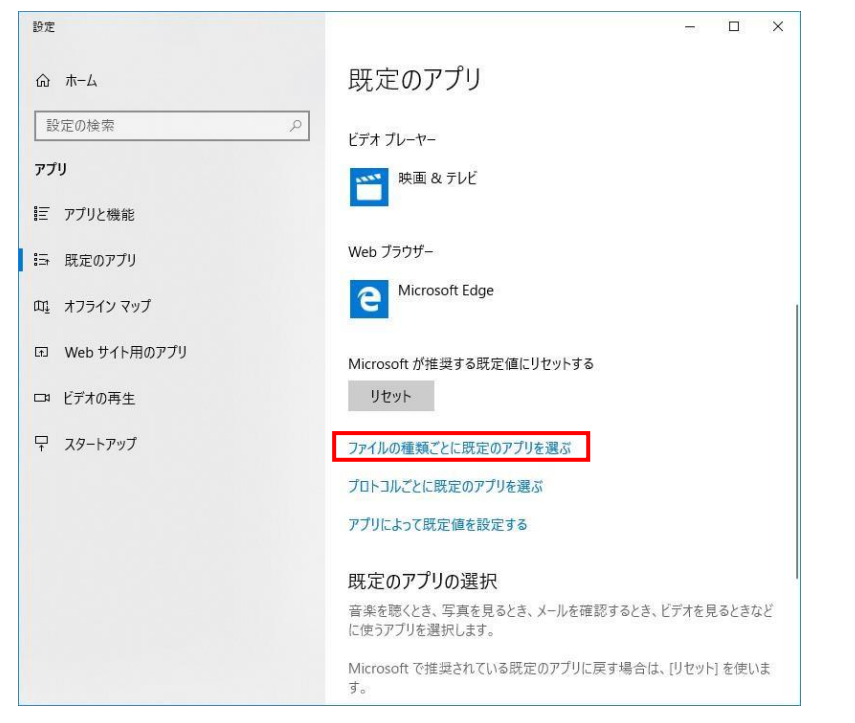

5.「ファイルの種類ごとに既定のアプリを選ぶ」をクリックします。

6. 「.pdf」の現在の規定のアプリが「Microsoft Edge」になっていない場合は、既定のア プリをクリックします。

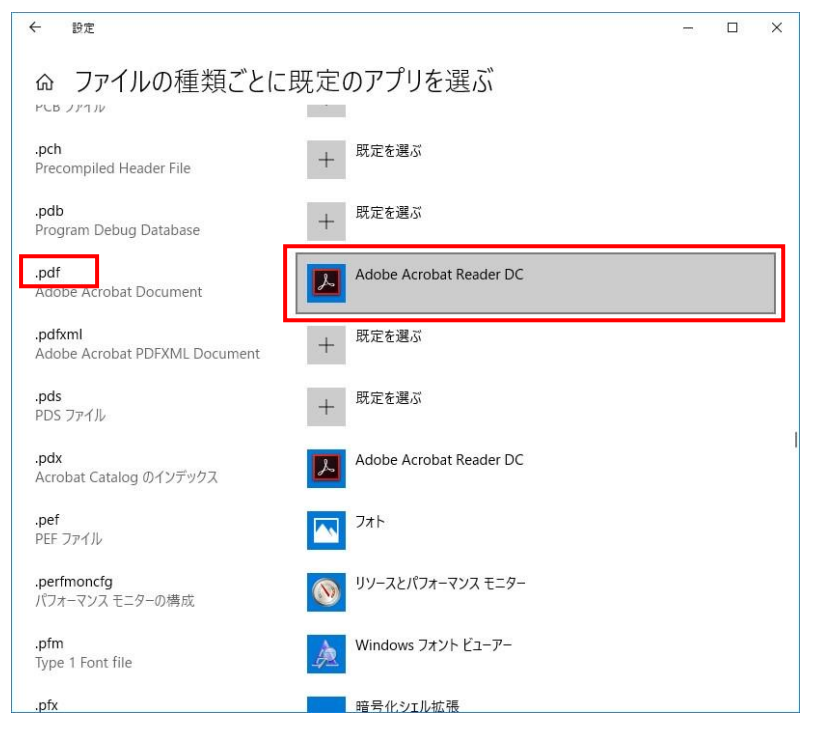

- ← 設定 - 🗆 × ◎ ファイルの種類ごとに既定のアプリを選ぶ PCB JP1 IV + 既定を選ぶ **.pch** Precompiled Header File + 既定を選ぶ .**pdb** Program Debug Database Adobe Acrobat Reader DC .pdf Adobe Acrobat Document .pdfxml Adobe Acrobat PDFXML Document + <sup>既</sup> アプリを選ぶ Microsoft Edge .**pds** PDS ファイル + 既 e .**pdx** Acrobat Catalog のインデックス Adobe Acrobat Reader DC Ad ふ x .**pef** PEF ファイル Google Chrome フォ 9 .perfmoncfg パフォーマンス モニターの構成 ربر 🕥 Internet Explorer e **.pfm** Type 1 Font file Word 2016 Wi w] .pfx 暗 Microsoft Store でアプリを探す
- 7. アプリのリストが表示されるので「Microsoft Edge」をクリックします。

8. 以下のように設定が変更されれば、PDF ファイルを Microsoft Edge で開くことができ

| ます。                                      |                         |      |   |
|------------------------------------------|-------------------------|------|---|
| ← 設定                                     |                         | 8003 | × |
| ゐ ファイルの種類ごとに既<br><sup>アCB ノアコル</sup>     | 定のアプリを選ぶ                |      | ^ |
| .pch<br>Precompiled Header File          | + 既定を選ぶ                 |      |   |
| . <b>pdb</b><br>Program Debug Database   | + 既定を選ぶ                 |      |   |
| <b>.pdf</b><br>Adobe Acrobat Document    | e Microsoft Edge        |      |   |
| .pdfxml<br>Adobe Acrobat PDFXML Document | 十 既定を選ぶ                 |      |   |
| .pds<br>PDS ファイル                         | + 既定を選ぶ                 |      |   |
| . <b>pdx</b><br>Acrobat Catalog のインデックス  | Adobe Acrobat Reader DC |      |   |
| . <b>pef</b><br>PEF ファイル                 | 711                     |      |   |
| .perfmoncfg<br>パフォーマンス モニターの構成           | リソースとパフォーマンス モニター       |      |   |
| <b>.pfm</b><br>Type 1 Font file          | Windows フォント ビューアー      |      |   |
| .pfx                                     | 暗号化シェル拡張                |      | ~ |

## ※お使いの OS が「Windows10 Version1703」以前の方

1.画面左下の Windows マークをクリックし、アプリの一覧から「Windows システムツー ル」をクリックして、「コントロールパネル」をクリックします。

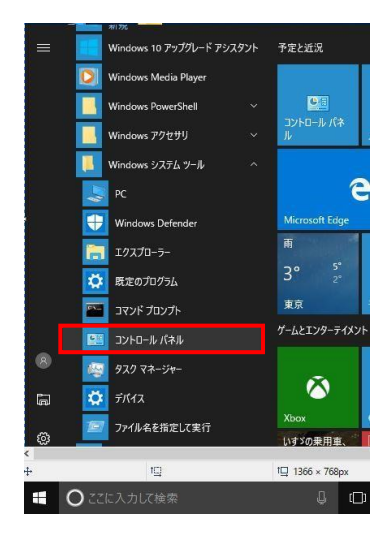

2.「コントロールパネル」の表示方法をカテゴリにして、「プログラム」をクリックします。

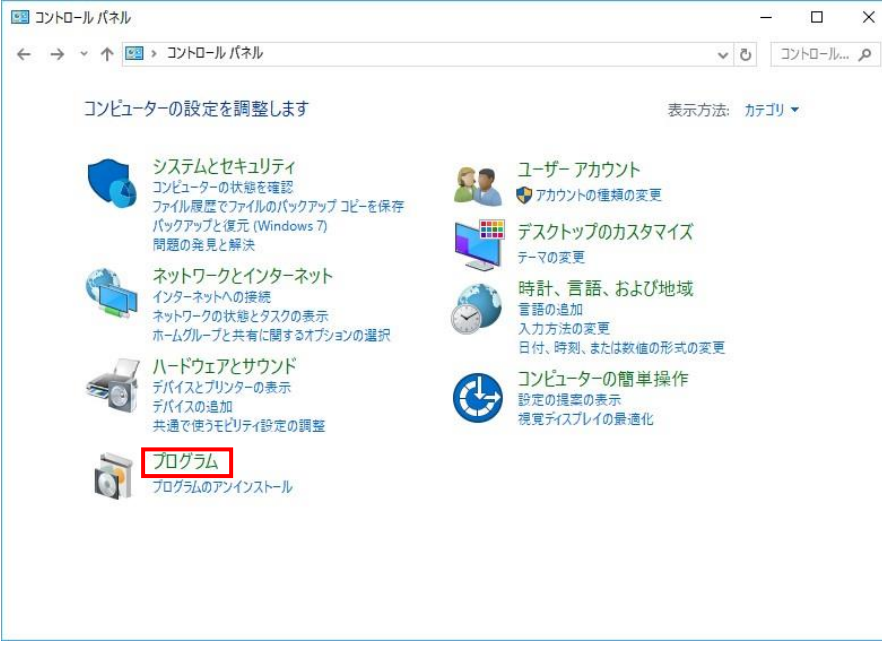

3. 「既定のプログラム」をクリックします。

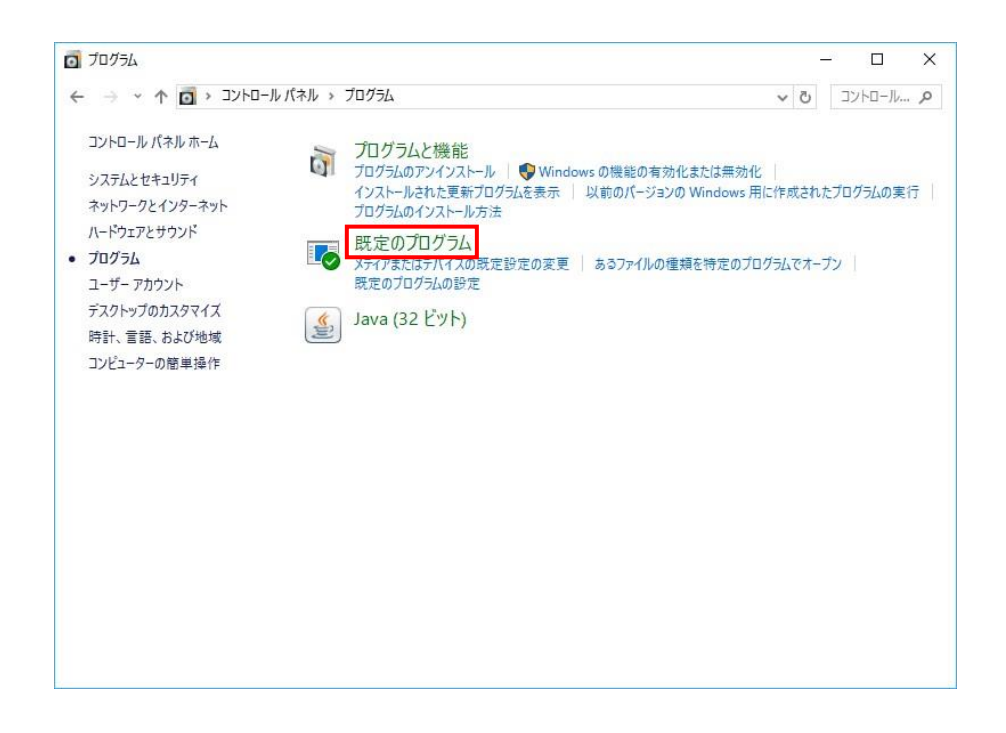

4.「ファイルの種類またはプロトコルのプログラムへの関連付け」をクリックします。

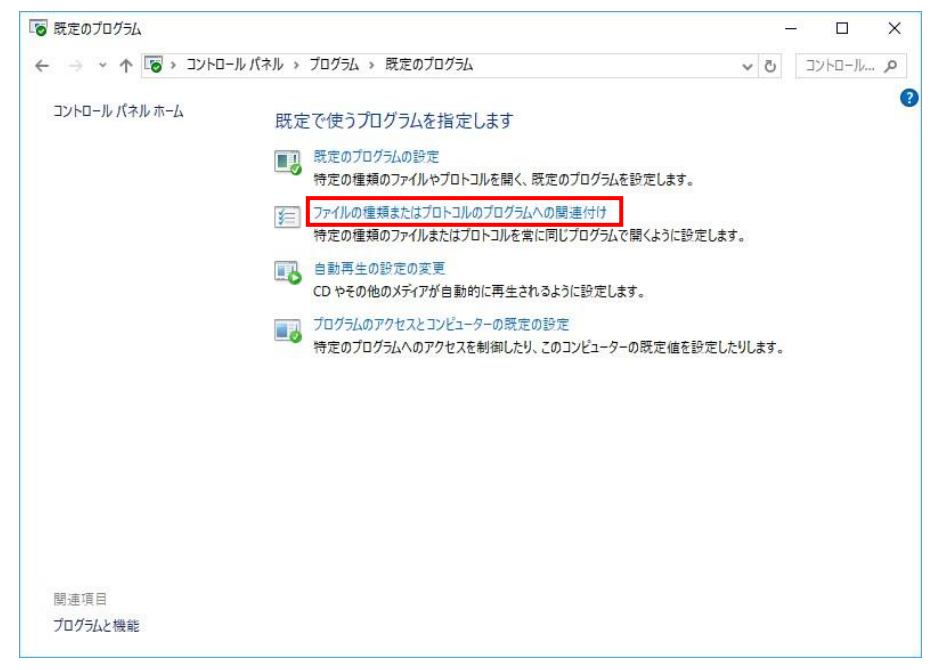

5.「.pdf」の現在の規定のプログラムが「Microsoft Edge」になっていない場合は、ダブ ルクリックします。

| - 🚽 👻 🔨 🛛 コントロール パネル > プログラム > 既定のプログラム > 関連付けを設定する |                                          | V ご コン                  | トロ−ル… , |
|-----------------------------------------------------|------------------------------------------|-------------------------|---------|
|                                                     |                                          |                         |         |
| アイルの種類またはプロトコルを特定の                                  | プログラムに関連付けます                             |                         |         |
| 寝子をクリックすると、その拡張子のファイルを聞く                            | 既定のプログラムが表示されます。既定のプログラムを変更するにし          | ま (プログラ人の変更) をクリック)     | てください。  |
|                                                     |                                          |                         |         |
| Adobe Acrobat Reader DC                             |                                          | าก//=/                  | の亦す     |
| Adobe of stello incorporated                        |                                          |                         | W& E    |
|                                                     | 説明                                       | 現在の既定プログラム              | ,       |
| partial                                             | 甲断したダワンロート                               | Internet Explorer       |         |
| .pbk                                                | ダイヤルアップ電話帳                               | リモートアクセス電話帳             |         |
| ].pcb                                               | PCB ファイル                                 | 不明なアプリケーション             |         |
| ].pch                                               | PCH ファイル                                 | 不明なアプリケーション             |         |
| ].pdb                                               | PDB ファイル                                 | 不明なアプリケーション             |         |
| .pdf                                                | Adobe Acrobat Document                   | Adobe Acrobat Reader D  | S       |
| pdfxml                                              | Adobe Acrobat PDFXML Document            | Adobe Acrobat Reader D  | 2       |
| .pds                                                | PDS ファイル                                 | 不明なアプリケーション             |         |
| pdx                                                 | Acrobat Catalog のインデックス                  | Adobe Acrobat Reader DO | 2       |
| .pef                                                | PEF ファイル                                 | フォト                     |         |
| .perfmoncfg                                         | パフォーマンスモニターの構成                           | リソースとパフォーマンス モニター       |         |
| pfm                                                 | Type 1 Font file                         | Windows フォント ビューアー      |         |
| .pfx                                                | Personal Information Exchange            | 暗号化シェル拡張                |         |
| hone-companion-dummu-extension                      | PHONE-COMPANION-DI IMMV-EXTENSION 77/11. | 不明たアプリケーション             |         |
|                                                     |                                          |                         | >       |

6.「今後の.pdfファイルを開く方法を選んでください。」と表示されるため、「Microsoft Edge」を選択して、OK をクリックしてください。

| 今後(<br>さい。 | の .pdf ファイルを開く方法を選んでくだ                  |
|------------|-----------------------------------------|
| このアフ       | りを今後も使う                                 |
| е          | Microsoft Edge<br>PDFをWeb ブラウザーで直接開きます。 |
| その他        | のオプション                                  |
| ~          | Adobe Acrobat Reader DC                 |
| ۶          | Adobe Reader Touch                      |
| w          | Word 2016                               |
| IJ         | IJ <i>_Ś</i> _                          |
| â          | ストアでアプリを探す                              |
|            | ОК                                      |

7. 以下のように設定が変更されれば、PDF ファイルを Microsoft Edge で開くことができます。

| → ~ ↑ 🗹 > コントロール パネル > ブ        | ロクラム > 既定のブロクラム > 関連付けを設定する            | ✓ <sup>3</sup> ⊐>≻□-    | IV J |
|---------------------------------|----------------------------------------|-------------------------|------|
|                                 |                                        |                         |      |
| アイルの種類またはプロトコルを特定の              | プログラムに関連付けます                           |                         |      |
| 張子をクリックすると、その拡張子のファイルを開く        | 既定のプログラムが表示されます。既定のプログラムを変更するに         | ま [プログラムの変更] をクリックしてくだ  | さい。  |
| -                               |                                        |                         |      |
| Microsoft Edge                  |                                        | -fn/1=1.mm              | æ    |
| Microsoft corporation           |                                        | ノロソフムの支                 | £    |
| 前 ^                             | 説明                                     | 現在の既定プログラム              | 1    |
| .partial                        | 中断したタウンロード                             | Internet Explorer       |      |
| pbk                             | ダイヤルアップ電話帳                             | リモートアクセス電話帳             |      |
| pcb                             | PCB ファイル                               | 不明なアプリケーション             |      |
| ].pch                           | PCH ファイル                               | 不明なアプリケーション             |      |
| .pdb                            | PDB ファイル                               | 不明なアプリケーション             |      |
| pdf                             | PDF ファイル                               | Microsoft Edge          |      |
| pdfxml                          | Adobe Acrobat PDFXML Document          | Adobe Acrobat Reader DC | 1    |
| .pds                            | PDS ファイル                               | 不明なアプリケーション             |      |
| .pdx                            | Acrobat Catalog のインデックス                | Adobe Acrobat Reader DC |      |
| .pef                            | PEF ファイル                               | フォト                     |      |
| .perfmoncfg                     | パフォーマンスモニターの構成                         | リソースとパフォーマンス モニター       |      |
| .pfm                            | Type 1 Font file                       | Windows フォントビューアー       |      |
| pfx                             | Personal Information Exchange          | 暗号化シェル拡張                |      |
| nhono companion dummu outonsion | BHONE COMPANION DUMANY EVTENSION 77/1. | 不用たマゴルケーション             |      |
|                                 |                                        |                         | 1    |

以上が手順となります。ご不明な点や、上記手順をおこなっても PDF が表示されない場合は、下記までご連絡いただきますようお願いいたします。

青葉出版株式会社 ICT 事業部 TEL 0120-066-611